#### Accesso a Medicina e Chirurgia, Odontoiatria e protesi dentaria e Medicina Veterinaria -Indicazioni per l'iscrizione al "semestre filtro"

A partire dall'anno accademico 2025-2026, per accedere ai corsi a ciclo unico in Medicina e Chirurgia, Odontoiatria e protesi dentaria e Medicina Veterinaria è necessario prima frequentare un "semestre filtro" ad accesso libero.

La presentazione della domanda di iscrizione al semestre filtro prevede due fasi:

- FASE 1. Registrazione e compilazione della domanda on line nel portale Universitaly
- FASE 2. Registrazione e iscrizione al semestre filtro nel portale UNIPG

<> <> <>

# FASE 1. Registrazione e compilazione della domanda on line nel portale Universitaly

#### (https://www.universitaly.it/)

Dalle ore 10:00 del 23 giugno 2025 ed entro la scadenza perentoria delle ore 17:00 del 25 luglio 2025.

ATTENZIONE: si raccomanda di procedere alla compilazione della domanda in Universitaly con congruo anticipo rispetto alla scadenza perentoria delle ore 17:00 del 25 luglio 2025, al fine di evitare congestionamenti di rete e/o disallineamenti tra Universitaly (FASE 1) e il portale UNIPG (FASE 2)

Gli studenti presentano online la domanda di iscrizione al semestre aperto a uno dei corsi di laurea Medicina e Chirurgia, Odontoiatria e Protesi dentaria, Medicina Veterinaria e, contemporaneamente, a un corso affine.

In questa fase, per coloro che intendono frequentare il semestre filtro presso l'Università degli Studi di Perugia, è necessario:

- scegliere una delle Classi di Laurea Magistrale a Ciclo Unico tra Medicina e Chirurgia (LM41), Odontoiatria e Protesi Dentaria (LM-46) e Medicina Veterinaria (LM-42);
- selezionare la sede del corso afferente alla Classe prescelta, ove si intende frequentare il semestre filtro, specificando come prima scelta per il corso di Medicina e Chirurgia una tra le due sedi di Perugia o di Terni;
  ATTENZIONE: la prima sede selezionata coinciderà con sede prescelta dallo studente per il semestre filtro e per concorrere nella graduatoria nazionale di merito;
- selezionare almeno 10 sedi in cui si è disposti a proseguire nel secondo semestre il corso di studio del corso afferente alla Classe di Laurea Magistrale a Ciclo Unico prescelta; **ATTENZIONE**: per il corso di Medicina e Chirurgia è possibile indicare come prima scelta una tra le due sedi (ad es. Terni) e l'altra come seconda scelta (ad es. Perugia);
- scegliere un corso afferente a una delle Classi affini; ATTENZIONE: i corsi affini attivati da UNIPG sono: Biotecnologie (Classe L-2), Scienze Biologiche (Classe L-13), Farmacia (Classe LM-13), Chimica e Tecnologia Farmaceutiche (Classe LM-13), Produzioni Animali (Classe L-38), Infermieristica (Classe L/SNT1), Tecniche della prevenzione nell'ambiente e nei luoghi di lavoro (Classe L/SNT4);

- selezionare almeno 10 sedi del corso affine prescelto ove lo studente intende proseguire al secondo semestre, in caso di mancata collocazione in posizione utile nella graduatoria di merito
- compilare le altre sezioni previste nella procedura guidata nel portale Universitaly.

Fa fede in ogni caso l'ultima "conferma" espressa dallo studente entro il termine ultimo per la presentazione delle domande di iscrizione.

# FASE 2. Registrazione e iscrizione al semestre filtro nel portale UNIPG

# (https://unipg.esse3.cineca.it/Home.do)

Se si intende frequentare il semestre-filtro presso l'Università degli Studi di Perugia, una volta conclusa la procedura sul portale Universitaly, attendere almeno 10 minuti e poi completare l'iscrizione al semestre-filtro sul portale UNIPG.

La procedura, infatti, è attiva solo dopo aver completato l'iscrizione nel portale Universitaly, avendo indicato l'Università degli Studi di Perugia come sede di prima scelta per la frequenza del semestre filtro.

# La procedura UNIPG chiude alle ore 17:00 del 25 luglio 2025.

E' necessario che il codice fiscale indicato sul portale Universitaly sia identico a quello indicato UNIPG.

**1) ACCEDERE AL SERVIZIO SOL** (Segreteria On Line) dal sito: <u>https://unipg.esse3.cineca.it/Home.do</u>

• Se NON TI SEI MAI REGISTRATO al SOL dell'Università degli Studi di Perugia clicca su "REGISTRAZIONE"

(<u>https://unipg.esse3.cineca.it/AddressBook/ABStartProcessoRegAction.do</u>)

• Se invece sei già in possesso delle credenziali (Nome utente e password) clicca su **"AUTENTICAZIONE**" ed effettua il "login". Se non ricordi le credenziali effettua la procedura di recupero collegandoti pagina <u>https://unipg.esse3.cineca.it/Anagrafica/PasswordDimenticata.do?menu\_opened\_</u> <u>cod</u>

Per problemi di accesso si invita ad aprire un ticket alla pagina <u>https://helpdesk.unipg.it/open.php</u>

# 2) SEGUIRE LA PROCEDURA GUIDATA CHE PORTA ALL'ISCRIZIONE AL CONCORSO SEMESTRE FILTRO

Effettuato il login selezionare in alto a destra

> menu

> segreteria

> concorsi nazionali

# Seguire la procedura guidata inserendo tutte le informazioni richieste dal sistema e una volta completata l'iscrizione effettuare il logout.

**3) Attendere almeno 10 minuti e autenticarsi nuovamente al servizio SOL per CONCLUDERE L'ISCRIZIONE AL SEMESTRE FILTRO** seguendo la procedura guidata accessibile dal percorso:

Menu

- > Segreteria
- > Immatricolazione
- > immatricolazione standard
- > Semestre Filtro

La procedura di iscrizione si conclude con il PAGAMENTO DI UN CONTRIBUTO FORFETTARIO UNIFORMATO A LIVELLO NAZIONALE, PARI A **EURO 250,00** da effettuare entro e non oltre **le ore 17:00 del 25 luglio 2025**.

ATTENZIONE: Per gli **STUDENTI CON INVALIDITÀ PARI O SUPERIORE AL 66% E/O IN SITUAZIONE DI HANDICAP (ART. 3, COMMA 1 E/O COMMA 3, L. 104/92)** è previsto l'esonero dal pagamento del contributo forfettario. Per ottenere l'esonero lo studente deve dichiarare la propria invalidità e/o la situazione di handicap e caricare le relative certificazioni direttamente online sul SOL all'atto della procedura di iscrizione al semestre filtro. In questo caso lo studente NON DEVE PAGARE il CONTRIBUTO FORFETTARIO che il sistema genera automaticamente ma deve attendere la verifica della documentazione allegata da parte del servizio di supporto agli studenti con Disabilità.

#### CLICCARE su "PAGAMENTI": selezionando la fattura da pagare entrare nella pagina "DETTAGLIO FATTURA" dove è possibile scegliere:

- sul pulsante rosso PAGOPA per pagare on line per venire direttamente indirizzato alla piattaforma PagoPA oppure
- sul pulsante bianco PAGA PIU' TARDI per stampare il bollettino (avviso cartaceo) e pagare con modalità varie (tabaccheria, home banking, carte di credito, etc.)

L'iscrizione al semestre filtro si considera perfezionata con il pagamento CONTRIBUTO FORFETTARIO UNIFORMATO A LIVELLO NAZIONALE. Una volta verificato l'avvenuto pagamento, verrà inviata una email con l'indicazione del numero della matricola e le Credenziali Uniche d' Ateneo, utili all'accesso a tutti i servizi messi a disposizione dall'Ateneo.